## Download Zip file from SPXFLOW website.

UNZIP! Do Not install from zip file directly!

After unzip run setup file and finish installation.

If all is without error messages, run HI2 and program should start normally.

If during installation a message is displayed like: "BDE cannot merge IDAPI.CFG" this means that there are no entries created in the Borland Engine Database reference.

That means that these references must be created manually:

## - Open Windows Explorer and locate the file bdeadmin.exe

| Windows (C:) > Program Files (x86) > Common Files > Borland Shared > BDE |                |                  |                    |        |
|--------------------------------------------------------------------------|----------------|------------------|--------------------|--------|
|                                                                          | Name           | Date modified    | Туре               | Size   |
|                                                                          | 🚳 bantam.dll   | 11-5-2001 00:00  | Application extens | 99 KB  |
| *                                                                        | bdeadmin.cnt   | 11-5-2001 00:00  | CNT File           | 3 KB   |
| A                                                                        | 🕮 bdeadmin.exe | 11-5-2001 00:00  | Application        | 967 KB |
| *                                                                        | BDEADMIN.HLP   | 17-1-2000 11:06  | Help file          | 111 KB |
| *                                                                        | BDEADMIN.TOC   | 10-11-1999 10:23 | TOC File           | 3 KB   |
| *                                                                        | 🚳 blw32.dll    | 11-5-2001 00:00  | Application extens | 45 KB  |
| *                                                                        | ceeurope.btl   | 11-5-2001 00:00  | BTL File           | 120 KB |
| *                                                                        | charset.cvb    | 11-5-2001 00:00  | CVB File           | 142 KB |
|                                                                          | 🗟 disp.dll     | 11-5-2001 00:00  | Application extens | 346 KB |

- Run this file and it will open the Admin Tool

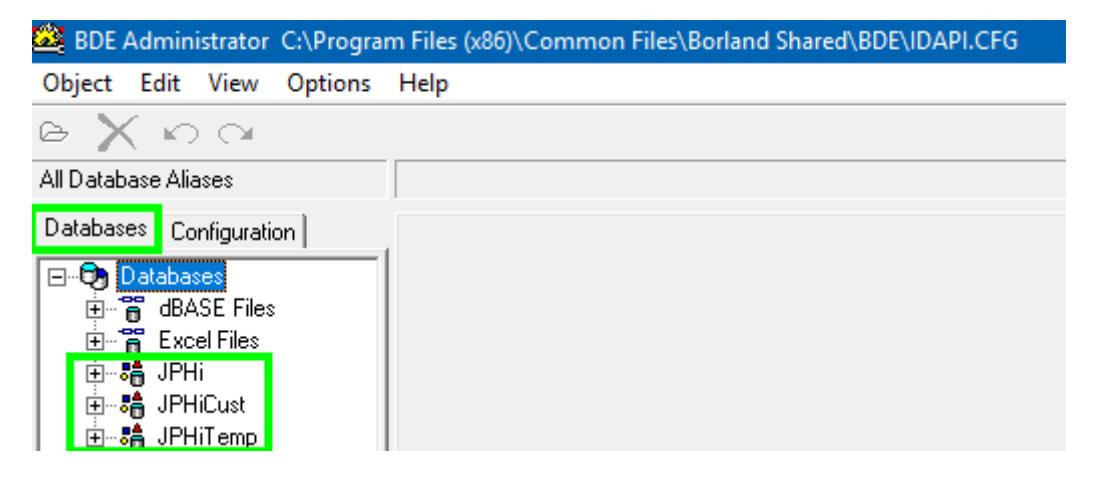

- 3 Entries JPHxxx should exist. If not, these need to be created manually:

Use Right Mouse Button on Databases and select " New"

| Databases Configuration |                        |
|-------------------------|------------------------|
| Hand BASE Files         | New Database Alias     |
| Excernes<br>            | Database Driver Name   |
|                         | OK Cancel <u>H</u> elp |

This will show above new Database Alias and click OK.

A new entry will appear and you have to change the name into JPHi

The values for this new entry are displayed at the right side and the DEFAULT DRIVER has to be changed from PARADOX into DBASE. Just double click on the entry to switch to next type until DBASE is set.

| Туре           | STANDARD |
|----------------|----------|
| DEFAULT DRIVER | PARADOX  |
| ENABLE BCD     | FALSE    |
| PATH           |          |

| Туре           | STANDARD |
|----------------|----------|
| DEFAULT DRIVER | DBASE    |
| ENABLE BCD     | FALSE    |
| PATH           |          |
|                |          |

Double click in the field" PATH" and select the correct path where the software was installed.

| Definition     |                                  |
|----------------|----------------------------------|
| Туре           | STANDARD                         |
| DEFAULT DRIVER | DBASE                            |
| ENABLE BCD     | FALSE                            |
| PATH           |                                  |
|                | Select Directory X               |
|                | Directory <u>N</u> ame:          |
|                | C:\Program Files (x86)           |
|                | Directories: <u>Files: (*.*)</u> |
|                | e dP 📃                           |
|                | FastStone Image Viewer           |
|                | 💼 FireEye                        |
|                | 💼 Google                         |
|                | 🛅 Intel                          |
|                | nternet Explorer                 |
|                | Drives:                          |
|                | 🖃 c: [windows]                   |
|                |                                  |
|                | OK Cancel <u>H</u> elp           |

Open the directory and select DataHi to reference the new entry with PATH DataHI

Hydraulic Investigator 2
DataCust
DataHI

Click OK to confirm and **EXIT the application**. Click Yes to Save all changes.

## NOTE! Create only 1 new entry and save each entry separately!

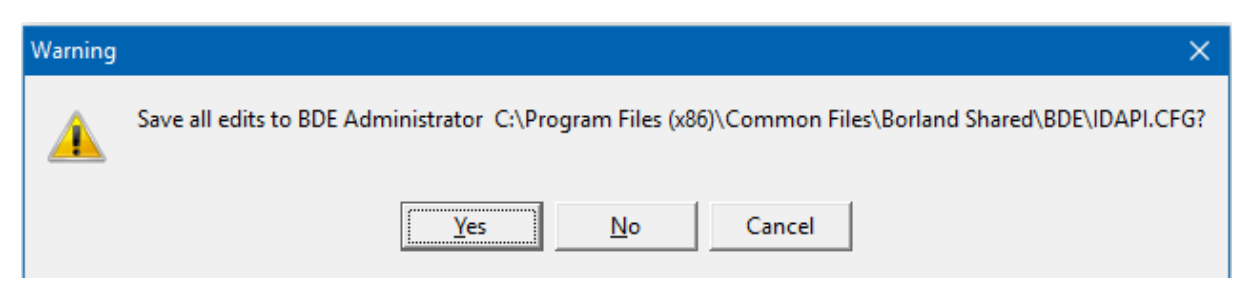

Open the BDEAdmin tool again and check / confirm if new created entry was saved and exist correctly.

Repeat the above steps to create entries for:

- JPHiCust and reference this with PATH DataCust
- JPHiTemp and reference this with Path DataTemp

If all entries are created and exist, run HI2 and it should open without any error messages.